### **BUKU MANUAL**

# Skripsi RANCANG BANGUN PENDAFTARAN SISWA DENGAN METODE *ANALYTIC HIERARCHY PROCESS* (AHP) BERBASIS WEBSITE

# (STUDI KASUS: SMP ISLAM THORIQUL HUDA PONOROGO)

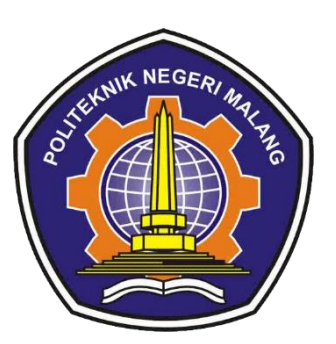

# Oleh: MUHAMMAD AKBAR AZMI NIM. 1941720074

Pembimbing

Ariadi Retno Tri Hayati Ririd, S.Kom., M.Kom. Hendra Pradibta, SE., M.Sc.

PROGRAM STUDI TEKNIK INFORMATIKA JURUSAN TEKNOLOGI INFORMASI POLITEKNIK NEGERI MALANG 2023

#### \* Penjelasan Implementasi Tampilan Sistem

Implementasi tampilan merupakan tampilan website pendaftaran siswa dengan metode *Analytic Hierarchy Process* (AHP) pada SMP Islam Thoriqul Huda Ponorogo untuk membantu sekolah dalam pengambilan keputusan dalam pendaftaran siswa baru. Implementasi tampilan ini menggunakan framework Laravel.

#### 1. Halaman Landing Page

Sebelum pengguna dapat mengakses website lebih lanjut, user akan masuk pada halaman awal atau *landing page*. Dimana pada halaman ini akan memunculkan dua pilihan yaitu pendaftaran (*register*) & *login*.

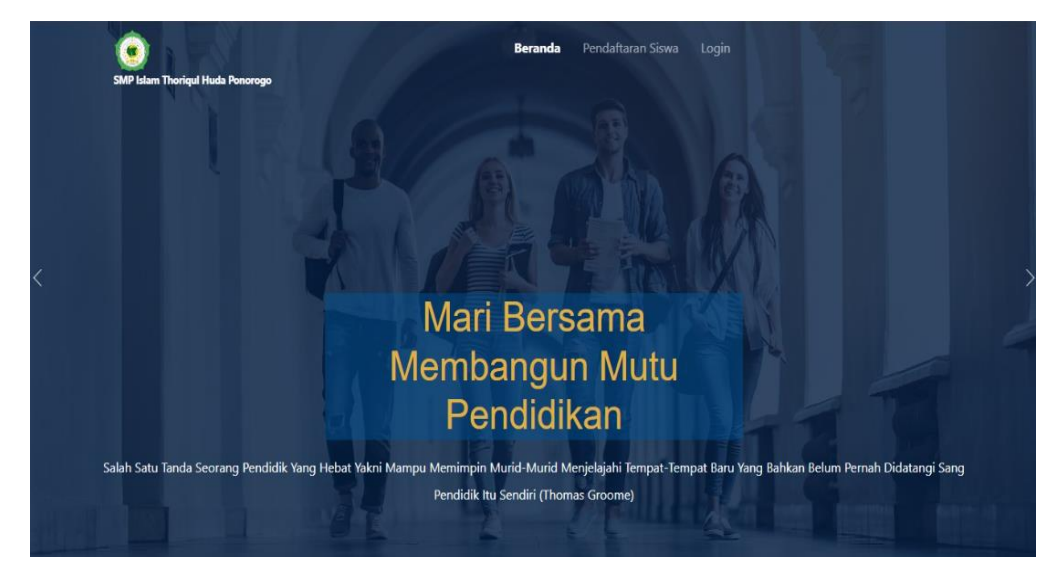

#### 2. Tampilan Halaman Pendaftaran Siswa(register)

Sebelum pengguna dapat mengakses website lebih lanjut, pengguna perlu melakukan register akun, dimana register akun ini ditujukan untuk siswa sebagai akun pendaftaran dan isi semua field yang ada, setelah mengisi semua field yang ada tekan tombol register.

| Desister         |                          |  |
|------------------|--------------------------|--|
| Register         |                          |  |
| Name             |                          |  |
| Email Address    |                          |  |
| Password         |                          |  |
| Confirm Password |                          |  |
| Level            | O Siswa                  |  |
| Alamat           |                          |  |
| Tanggal Lahir    | hh/bb/tttt               |  |
| Jenis Kelamin    | Laki-laki v              |  |
| Masukkan Foto    | Browse No file selected. |  |
|                  | Register                 |  |
|                  |                          |  |

#### 3. Halaman Login

Pada halaman *login* sebelum pengguna dapat mengakses website lebih lanjut, pengguna perlu melakukan login. Dimana pada halaman login sistem akan menentukan apakah pengguna termasuk admin, guru, atau siswa.

|  |  |  | Rancang Bangun Pendaftaran<br>Siswa SMP Thoriqul Huda<br>Ponorogo Menggunakan<br>Metode AHP<br>Erter Email Address<br>Password<br>Penemember Me |  |
|--|--|--|----------------------------------------------------------------------------------------------------|--|
|--|--|--|----------------------------------------------------------------------------------------------------|--|

### 4. Halaman Dashboard (admin)

Tampilan halaman dashboard merupakan halaman *website* yang menampilkan keseluruhan menu yang digunakan oleh admin.

| HALAMAN     ADMIN  | Administrator1 🤕                                                                                                    |
|--------------------|----------------------------------------------------------------------------------------------------|
| Dashboard          | Dashboard                                                                                                    |
| DATA MASTER        |                                                                                                    |
| 🖿 Data Kriteria    | Halaman Dashboard                                                                                                    |
| 🖿 Data Alternatif  |                                                                                                    |
| 🏟 Data User        |                                                                                                    |
| Data Gallery       |                                                                                                    |
| Data Upload Berkas |                                                                                                    |
| PERHITUNGAN AHP    |                                                                                                    |
| 🗧 Data Siswa       | Sistem yang akan dibangun adalah sebuah Sistem Pendafaran Siswa (Studi Kasus: SMP ISLAM THORIQUL HUDA PONOROGO) menggunakan Metode Analytical Hierarchy Process dimana<br>penerimaan siswa baru dapat dinilai dengan parameter yang ditentukan. Seluruh siswa tersebut dapat dirangking berdasarkan hasil perhitungan. |
| 📋 Kriteria 🔷 🔸     |                                                                                                    |
| 🛎 Hasil Seleksi    |                                                                                                    |
| ·                  | Langkah-Langkah Perhitungan AHP                                                                                                    |
| 9                  | Prosedur / Langkah-langkah perhitungan dalam menggunakan metode AHP adalah sebagai berikut:                                                                                                    |
|                    | 1. Menentukan data kriteria.                                                                                                    |
|                    | 2. Menentukan nilai kriteria menggunakan perbandingan berpasangan berdasarkan skala perbandingan 1-9 (sesuai teori). Data ini menjadi data matrix.                                                                                                    |
|                    | latenia Gentapa Defini                                                                                                    |
|                    | 1 Kolu elever una períog                                                                                                    |

#### 5. Halaman Data Kriteria (admin)

Tampilan halaman data kriteria admin merupakan halaman yang menampilkan data kriteria yang hanya dapat diakses oleh admin, dimana admin dapat menambah id kriteria dan Nama Kriteria.

| HALAMAN     ADMIN    |               |             |                               | Administrator1 |
|----------------------|---------------|-------------|-------------------------------|----------------|
| Dashboard            | Halaman Dat   | a Kriteria  |                               |                |
| DATA MASTER          | 🛨 Tambah      |             |                               |                |
| 🖿 Data Kriteria      | Data Kriteria |             |                               |                |
| 🖿 Data Alternatif    |               |             |                               |                |
| Data User            | No.           | ld Kriteria | Nama Kriteria                 | Aksi           |
| 🌼 Data Gallery       | 1             | Cl          | Nilai Ujian Sekolah           | 0              |
| 🌼 Data Upload Berkas | 2             | C2          | Nilai Ujian Masuk             | 00             |
| PERHITUNGAN AHP      | 3             | C3          | Jarak Tempat Tinggal          | 00             |
| 🗎 Kriteria 🔶 🗲       | 4             | C4          | Organisasi Keaktifan          | 00             |
| Im Hasil Seleksi     |               |             |                               |                |
| C                    |               |             | Copyright © Your Website 2023 |                |
|                      |               |             |                               |                |
|                      |               |             |                               |                |
|                      |               |             |                               |                |

#### 6. Halaman Data Alternatif (admin)

Tampilan halaman data alternatif admin merupakan halaman yang menampilkan data alternatif yang hanya dapat diakses oleh admin dapat menambahkan id Alternatif dan Nama Alternatif.

| HALAMAN     ADMIN  |           |                   |                 | Administrat |
|--------------------|-----------|-------------------|-----------------|-------------|
| Dashboard          | Halaman   | n Data Alternatif |                 |             |
|                    | 🖶 Tambah  |                   |                 |             |
|                    | Data Alte | rnatif            |                 |             |
|                    |           |                   |                 |             |
|                    | No.       | ld Alternatif     | Nama Alternatif | Aksi        |
| Data Gallery       | 1         | Al                | Fadlan          | 00          |
|                    | 2         | A10               | Diana           | 00          |
| Data Upload Berkas | 2         | 411               | Discon          |             |
|                    | 3         | AII               | Unven           |             |
|                    | 4         | A12               | Surya           | 00          |
| im Hasil Seleksi   | 5         | A13               | Farrel          | 00          |
|                    |           |                   | 192002          |             |
|                    | D.        | A14               | mertina         |             |
|                    | 7         | A15               | Hidayah         | 00          |
|                    | 8         | A16               | Kartika         | <b>^</b>    |

7. Tampilan Halaman User (admin)

Tampilan halaman user admin merupakan halaman yang berisi data admin, guru dan siswa. Halaman ini hanya dapat diakses oleh admin.

| HALAMAN     ADMIN    |         |                |                   |       |                         |               |               |                                  | Administrator1 |
|----------------------|---------|----------------|-------------------|-------|-------------------------|---------------|---------------|----------------------------------|----------------|
| Dashboard            | Halam   | an Data User   |                   |       |                         |               |               |                                  |                |
| DATA MASTER          | 🕈 Tamba | h              |                   |       |                         |               |               |                                  |                |
| 🖮 Data Kriteria      | Data /  | Admin          |                   |       |                         |               |               |                                  |                |
| 💷 Data Alternatif    | No.     | Nama Lengkap   | Email             | Level | Alamat                  | Tanggal Lahir | Jenis Kelamin | Foto                             | Aksi           |
| © Data User          | 1       | Administrator1 | atiknh1@gmail.com | admin | Kabupaten Ponorogo      | 1997-01-01    | Perempuan     |                                  | 00             |
| Data Gallery         |         |                |                   |       |                         |               |               |                                  | 00             |
| 0 Data Upload Berkas |         |                |                   |       |                         |               |               | and the second                   |                |
| PERHITUNGAN AHP      |         |                |                   |       |                         |               |               |                                  |                |
|                      | Data (  | Suru           |                   |       |                         |               |               |                                  |                |
| E Kriteria >         |         |                |                   |       |                         |               |               |                                  |                |
| Im. Hasil Seleksi    | No.     | Nama Lengkap   | Email             | Level | Alamat                  | Tanggal Lahir | Jenis Kelamin | Foto                             | Aksi           |
|                      | 1       | ARIF MAHMUDI   | arifmah@gmaiLcom  | guru  | BULU SAMBIT PONOROGO    | 1996-04-22    | Laki-taki     | A EUADI -<br>Annel A<br>Charlene | 00             |
|                      | 2       | Lilis Ariyani  | lilis@gmaiLcom    | guru  | Jalan Jaksa Agung No.35 | 1965-04-14    | Perempuan     |                                  | 00             |
|                      | 3       | Andik          | andik@gmail.com   | guru  | Jalan Pacar No2         | 1998-06-17    | Laki-taki     | <u>6</u>                         | 00             |
|                      |         |                |                   |       |                         |               |               |                                  |                |
|                      | Data 9  | Siswa          |                   |       |                         |               |               |                                  |                |
|                      | No.     | Nama Lengkap   | Email             | Lo    | vel Alamat              | Tanggal Lahir | Jenis Ketamin | Foto                             | Aksi           |
|                      | 1       | Fadlan         | fadlan@gmail.com  | sis   | wa Jalan Mawar no5a     | 2007-06-17    | Laki-taki     | - Ste                            | 00             |

### 8. Halaman Data Gallery (admin)

Tampilan halaman data galerry merupakan halaman awal yang berisi berisi informasi aktivitas website yang hanya dapat diakses oleh admin.

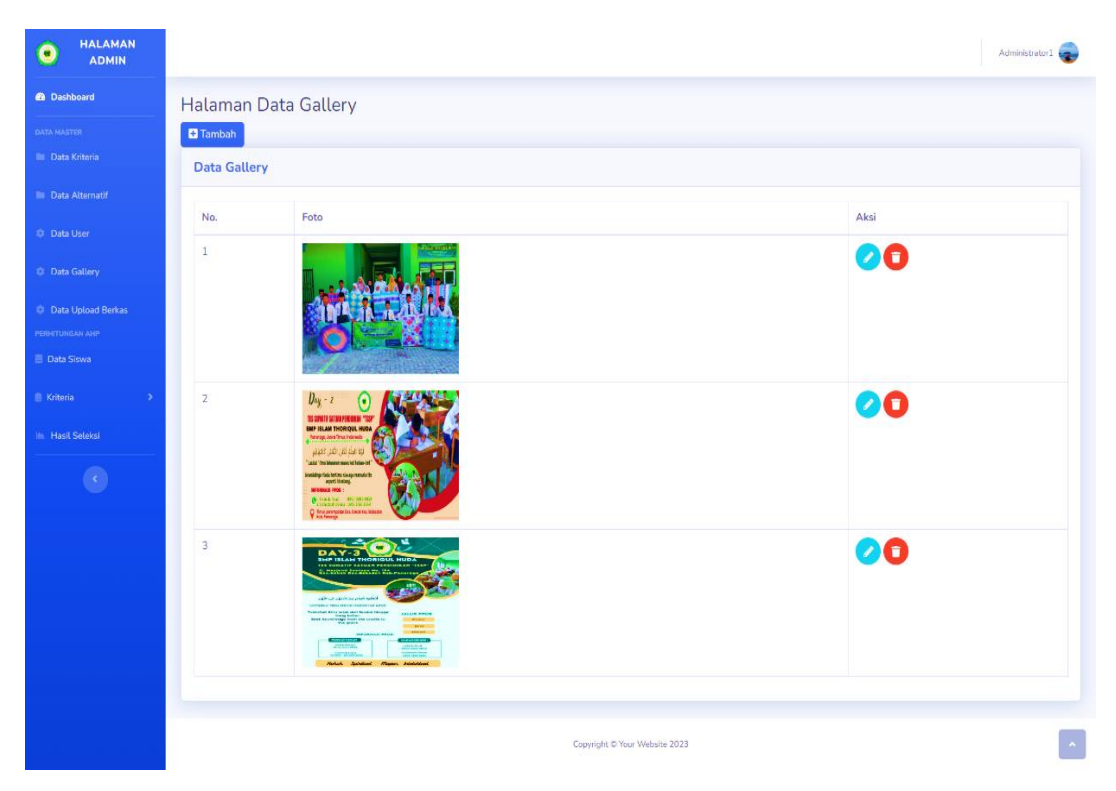

#### 9. Halaman Data Upload Berkas (admin)

Tampilan halaman data upload berkas merupakan halaman yang berisi berkas data diri dan persyaratan pendaftaran siswa. Hak akses halaman ini hanya dimiliki oleh admin.

| HALAMAN     ADMIN  |        |              |                   |                  |                  |                                |                    |                 |                    |                  |                |                                                                                                    | Administrator1 |
|--------------------|--------|--------------|-------------------|------------------|------------------|--------------------------------|--------------------|-----------------|--------------------|------------------|----------------|----------------------------------------------------------------------------------------------------|----------------|
| Dashboard          | Dafta  | ar Upload E  | Berkas            |                  |                  |                                |                    |                 |                    |                  |                |                                                                                                    |                |
| DATA MASTER        | 🗄 Taml | bah          |                   |                  |                  |                                |                    |                 |                    |                  |                |                                                                                                    |                |
| 🖿 Data Kriteria    | Data   | Upload Berka | s                 |                  |                  |                                |                    |                 |                    |                  |                |                                                                                                    |                |
| 🖿 Data Alternatif  |        |              |                   |                  |                  |                                |                    |                 |                    |                  |                |                                                                                                    |                |
| Ø Data User        | No.    | No. Peserta  | Nama<br>Santri    | Tanggal<br>Lahir | Jenis<br>Kelamin | Alamat                         | Tingkat<br>Sekolah | Asal<br>Sekolah | Nama<br>Wali       | Email            | Telepon        | Kartu Keluarga (KK)                                                                                                    | Akta Kelahiri  |
| Data Gallery       | 1      | PS202323649  | Fadlan            | 2007-<br>06-17   | Laki-<br>laki    | JL.<br>TEUKU                   | SMP                | MI<br>MA'ARIF   | Suparlan           | fadlan@gmail.com | 08122122939    |                                                                                                    |                |
| Data Upload Berkas |        |              |                   |                  |                  | UMAR<br>GG I                   |                    | Cekok           |                    |                  |                |                                                                                                    |                |
| PERHITUNGAN AHP    |        |              |                   |                  |                  | 18 B,                          |                    |                 |                    |                  |                |                                                                                                    |                |
| 🗧 Data Siswa       |        |              |                   |                  |                  | Секок                          |                    |                 |                    |                  |                | G                                                                                                    | 100            |
| 🗎 Kriteria 🔰       |        |              |                   |                  |                  |                                |                    |                 |                    |                  |                | Cashi                                                                                                    |                |
| 🖮 Hasil Seleksi    | 2      | PS202327084  | Fadli<br>Abdullah | 2006-<br>04-14   | Laki-<br>laki    | JL.<br>TEUKU                   | SMP                | MI<br>MA'ARIF   | Langgeng<br>Wibowo | fadli@gmail.com  | 08882121212222 | A CONTRACTOR OF A CONTRACTOR OF A CONTRACTOR O |                |
| C                  |        |              |                   |                  |                  | UMAR<br>GG I<br>18 B,<br>Cekok |                    | Cekok           |                    |                  |                |                                                                                                    |                |
|                    | ¢      | 1            | 1                 |                  |                  |                                |                    |                 | 1                  |                  |                |                                                                                                    | ,              |
|                    |        |              |                   |                  |                  |                                |                    | Copyright © Yo  | ur Website 2023    |                  |                |                                                                                                    | ^              |

### 10. Halaman Data Siswa (admin)

Tampilan halaman data siswa merupakan halaman yang berisi nilai-nilai dari data siswa dan yang memiliki akses pada halaman ini hanya admin.

| <u> </u>      | ALAMAN<br>ADMIN |                                                    |                                                             |                                                                                                   |                                                                                                    |                                                                                                    |                                                              | Administrato |
|---------------|-----------------|----------------------------------------------------|-------------------------------------------------------------|---------------------------------------------------------------------------------------------------|----------------------------------------------------------------------------------------------------|----------------------------------------------------------------------------------------------------|--------------------------------------------------------------|--------------|
| 🐽 Dashboan    | rel             | Input                                              | Data Alternat                                               | if Siswa                                                                                          |                                                                                                    |                                                                                                    |                                                              |              |
|               |                 | Input F                                            | )                                                           |                                                                                                   |                                                                                                    |                                                                                                    |                                                              |              |
|               | ria             | Input L                                            | Jata                                                        |                                                                                                   |                                                                                                    |                                                                                                    |                                                              |              |
|               | matif           | Pilih Si                                           | swa                                                         |                                                                                                   |                                                                                                    |                                                                                                    |                                                              |              |
|               |                 | Fadla                                              | an                                                          |                                                                                                   |                                                                                                    |                                                                                                    |                                                              |              |
| Data Gallo    | ery             | Nilai Uj                                           | ian Sekolah :                                               |                                                                                                   |                                                                                                    |                                                                                                    |                                                              |              |
|               |                 | Nilsi Li                                           | iae Macuku                                                  |                                                                                                   |                                                                                                    |                                                                                                    |                                                              |              |
|               | ad Berkas       | Masu                                               | kan Nilai                                                   |                                                                                                   |                                                                                                    |                                                                                                    |                                                              |              |
|               | a               | Jarak Ti                                           | empat Tinogal :                                             |                                                                                                   |                                                                                                    |                                                                                                    |                                                              |              |
|               | \$              | Masu                                               | kan Nilai                                                   |                                                                                                   |                                                                                                    |                                                                                                    |                                                              |              |
|               |                 | Organi                                             | sasi Keaktifan :                                            |                                                                                                   |                                                                                                    |                                                                                                    |                                                              |              |
| ii Hasil Sele | ×KSI            | Masu                                               | kan Nilai                                                   |                                                                                                   |                                                                                                    |                                                                                                    |                                                              |              |
|               |                 |                                                    |                                                             |                                                                                                   |                                                                                                    |                                                                                                    |                                                              |              |
|               |                 | Data S                                             | iswa                                                        |                                                                                                   |                                                                                                    |                                                                                                    |                                                              |              |
|               |                 | Data S<br>No                                       | iswa<br>Nama                                                | Nilai Ujian Sekolah                                                                               | Nilai Ujian Masuk                                                                                                    | Jarak Tempat Tinggal                                                                                                    | Organisasi Keaktifan                                         | Aksi         |
|               |                 | Data S<br>No                                       | iswa<br>Nama<br>Fadlan                                      | Nilai Ujian Sekolah<br>78                                                                         | Nilai Ujian Masuk<br>70                                                                                                    | Jarak Tempat Tinggal                                                                                                    | Organisasi Keaktifan<br>1                                    | Aksi         |
|               |                 | Data S<br>No<br>1<br>2                             | iswa<br>Nama<br>Fadlan<br>Fadli                             | Nilai Ujian Sekolah<br>78<br>81                                                                   | Nilai Ujian Masuk<br>70<br>80                                                                                                    | Jarak Tempat Tinggal<br>5<br>5                                                                                                    | Organisasi Keaktifan<br>1<br>1                               | Aksi         |
|               |                 | <b>Data S No</b> 1 2 3                             | iswa<br>Nama<br>Fadlan<br>Fadli<br>Alfan                    | Nilai Ujian Sekolah<br>78<br>81<br>85                                                             | Nilai Ujian Masuk<br>70<br>80<br>83                                                                                                    | Jarak Tempat Tinggal<br>5<br>5<br>5                                                                                                    | Organisasi Keaktifan<br>1<br>1<br>2                          | Aksi         |
|               |                 | No           1           2           3           4 | iswa<br>Nama<br>Fadlan<br>Fadli<br>Alfan<br>Alfin           | Nilai Ujian Sekolah           78           81           85           83                           | Nilai Ujian Masuk<br>70<br>80<br>83<br>88                                                                                              | Jarak Tempat Tinggal<br>5<br>5<br>5<br>5<br>5<br>5                                                                                                    | Organisasi Keaktifan<br>1<br>1<br>2<br>2                     | Aksi         |
|               |                 | <b>Data S No</b> 1 2 3 4 5                         | iswa<br>Nama<br>Fadlan<br>Fadli<br>Alfan<br>Alfin<br>Altina | Nilai Ujian Sekolah           78           81           85           83           79              | Nilai Ujian Masuk<br>70<br>80<br>83<br>88<br>88                                                                                        | Jarak Tempat Tinggal<br>5<br>5<br>5<br>5<br>5<br>5<br>5<br>5                                                                                                    | Organisasi Keaktifan<br>1<br>1<br>2<br>2<br>2<br>2           | Aksi         |
|               |                 | <b>Data S No</b> 1 2 3 4 5 6                       | iswa<br>Nama<br>Fadlan<br>Fadli<br>Alfan<br>Alfan<br>Alvina | Nilai Ujian Sekolah           78           81           85           83           79           88 | Nitai Ujian Masuk           70           80           83           88           80           83           83           84           85 | Jarak Tempat Tinggal           5           5           5           5           5           5           5           5           5           5           5           5           5           5           5 | Organisasi Keaktifan<br>1<br>1<br>2<br>2<br>2<br>2<br>2<br>2 |              |

### 11. Halaman Perbandingan Kriteria (admin)

Tampilan halaman perbandingan kriteria (admin) merupakan halaman yang berisi perbandingan antar kriteria dan mengisi nilai perbandingan.

| HALAMAN     ADMIN                          |                          |                            |                      |       |       |
|--------------------------------------------|--------------------------|----------------------------|----------------------|-------|-------|
| Dashboard                                  | Perbandingan Kriteria Da | ata                        |                      |       |       |
| DATA MASTER                                |                          | List Perbandingan Kriteria |                      |       |       |
| Data Alternatif                            |                          | Pilih Kriteria 🗸           | Pilih Kriteria 🗸     | Nilai | ambah |
| Data User                                  |                          |                            |                      |       |       |
|                                            |                          | # Kriteria 1               | Kriteria 2           | Value | Aksi  |
|                                            |                          | 1 Jarak Tempat Tinggal     | Organisasi Keaktifan | 0.25  | 0     |
| Data Upload Berkas<br>PERHITUNGAN AHP      |                          | 2 Jarak Tempat Tinggal     | Nilai Ujian Sekolah  | 0.14  | 0     |
|                                            |                          | 3 Jarak Tempat Tinggal     | Nilai Ujian Masuk    | 0.2   | 0     |
| Kriteria 🗸 🗸                               |                          | 4 Nilai Ujian Masuk        | Organisasi Keaktifan | 3     | 0     |
| Perbandingan Kriteria<br>Hasil Perhitungan |                          | 5 Nilai Ujian Masuk        | Nilai Ujian Sekolah  | 0.33  | 0     |
| 🖮 Hasil Seleksi                            |                          | 6 Nilai Ujian Masuk        | Jarak Tempat Tinggal | 5     | 0     |
|                                            |                          | 7 Nilai Ujian Sekolah      | Organisasi Keaktifan | 5     | 0     |
|                                            |                          | 8 Nilai Ujian Sekolah      | Nilai Ujian Masuk    | 3     | 0     |
|                                            |                          | 9 Nilai Ujian Sekolah      | Jarak Tempat Tinggal | 7     | 0     |
|                                            |                          | 10 Organisasi Keaktifan    | Nilai Ujian Masuk    | 0.33  | 0     |
|                                            |                          | 11 Organisasi Keaktifan    | Nilai Ujian Sekolah  | 0.2   | 0     |
|                                            |                          | 12 Organisasi Keaktifan    | Jarak Tempat Tinggal | 4     | 0     |
|                                            |                          |                            |                      |       |       |

### 12. Halaman Hasil Perhitungan Kriteria (admin)

Tampilan hasil perhitungan kriteria (admin) merupakan halaman yang menampilkan nilai dari hasil perhitungan antar kriteria untuk mencari nilai Bobot Prioritas dan untuk nilai CR=CI/IR hingga nilai nya konsisten.

| HALAMAN     ADMIN  |                            |                     |                   |                        |                      |            | Administrator1  |
|--------------------|----------------------------|---------------------|-------------------|------------------------|----------------------|------------|-----------------|
| Dashboard          | Hasil Perhitungan          | Perbandingan        | Kriteria          |                        |                      |            |                 |
| DATA MASTER        | DF                         |                     |                   |                        |                      |            |                 |
| Data Miteria       | List Perbandingan Kriteria |                     |                   |                        |                      |            |                 |
| Data Alternatif    | #                          | Nilai Ujian         | Sekolah           | Nilai Ujian Masuk      | Jarak Tempat Tinggal | Organi     | isasi Keaktifan |
| 0 Data User        | Nilai Ujian Sekolah        | 1                   |                   | 3                      | 7                    |            | 5               |
| Data Gallery       | Nilai Ujian Masuk          | 0.33                | }                 | 1                      | 5                    |            | 3               |
| Data Upload Berkas | Jarak Tempat Tinggal       | 0.14                | 4                 | 0.2                    | 1                    |            | 0.25            |
| Data Siswa         | Organisasi Keaktifan       | 0.2                 |                   | 0.33                   | 4                    |            | 1               |
| 🗎 Kriteria 🔶       | Jumlah                     | 1.6)                | 7                 | 4.53                   | 17                   |            | 9.25            |
| 🖮 Hasîl Seleksi    |                            |                     |                   |                        |                      |            |                 |
| ¢                  | Eigen Table                |                     |                   |                        |                      |            |                 |
|                    | #                          | Nilai Ujian Sekolah | Nilai Ujian Masul | k Jarak Tempat Tinggal | Organisasi Keaktifan | Tot. Baris | Bobot Prioritas |
|                    | Nilai Ujian Sekolah        | 0.599               | 0.662             | 0.412                  | 0.541                | 2.213      | 0.553           |
|                    | Nilai Ujian Masuk          | 0.198               | 0.221             | 0.294                  | 0.324                | 1.037      | 0.259           |
|                    | Jarak Tempat Tinggal       | 0.084               | 0.044             | 0.059                  | 0.027                | 0.214      | 0.053           |
|                    | Organisasi Keaktifan       | 0.12                | 0.073             | 0.235                  | 0.108                | 0.536      | 0.134           |
|                    | Jumlah                     | 1                   | 1                 | 1                      | 1                    | 4          | 1               |
|                    |                            |                     | Eiger             | n Max                  |                      |            | 4.24656         |
|                    |                            |                     | Nila              | ai RI                  |                      |            | 0.9             |
|                    |                            |                     | Consistenc        | y Index (CI)           |                      |            | 0.08219         |
|                    |                            |                     | Consistency Rat   | tio (CR) = CI / RI     |                      |            | 0.09132         |
|                    |                            |                     | Status Ko         | onsistensi             |                      |            | Konsisten       |

### 13. Halaman Hasil Seleksi (admin)

Tampilan hasil seleksi admin (admin) merupakan halaman yang berisi perolehan hasil perhitungan antara bobot prioritas dengan nilai alternatif dan diperoleh hasil perankingan dari nilai siswa(alternatif).

| Dashboard    | Peran   | ngkingan Sisw    | 'a                  |                   |                      |                      |
|--------------|---------|------------------|---------------------|-------------------|----------------------|----------------------|
|              | Hasil F | Perangkingan AHP |                     |                   |                      |                      |
|              | No.     | Alternatif       | Nilai Ujian Sekolah | Nilai Ujian Masuk | Jarak Tempat Tinggal | Organisasi Keaktifan |
|              | Bobo    | ot Prioritas     | 0.553               | 0.259             | 0.053                | 0.134                |
|              | 1       | Fadlan           | 78                  | 70                | 5                    | 1                    |
|              | 2       | Fadli            | 81                  | 80                | 5                    | 1                    |
|              | 3       | Alfan            | 85                  | 83                | 5                    | 2                    |
| 🛢 Data Siswa | 4       | Alfin            | 83                  | 88                | 5                    | 2                    |
|              | 5       | Alvina           | 79                  | 80                | 5                    | 2                    |
|              | 6       | Wahyu            | 88                  | 85                | 5                    | 2                    |

### 14. Halaman Dashboard (guru)

Tampilan halaman dashboard merupakan halaman *website* yang menampilkan keseluruhan menu yang digunakan oleh guru.

| HALAMAN<br>GURU | Litis Ariyani                                                                                                    |
|-----------------|----------------------------------------------------------------------------------------------------|
| Dashboard       | Dashboard                                                                                                    |
|                 | Halaman Dashboard                                                                                                    |
|                 |                                                                                                    |
|                 |                                                                                                    |
|                 | Sistem yang akan dibangun adalah sebuah Sistem Pendaftaran Siswa (Studi Kasus: SMP ISLAM THORIQUL HUDA PONOROGO) menggunakan Metode Analytical<br>Hierarchy Process dimana penerimaan siswa baru dapat dinilai dengan parameter yang ditentukan. Seluruh siswa tersebut dapat dirangking berdasarkan hasil<br>perhitungan. |
|                 | Langkah-Langkah Perhitungan AHP                                                                                                    |
|                 | Prosedur / langkah-langkah perhitungan dalam menggunakan metode AHP adalah sebagai berikut:                                                                                                    |

## 15. Halaman Data Siswa (guru)

Tampilan halaman data siswa(guru) merupakan halaman yang berisi nilainilai dari data siswa dan yang memiliki akses pada halaman ini hanya guru.

| GURU      |                                      |                 |                     |                   |                      |                      | Lilis Ariyani 🔕 |
|-----------|--------------------------------------|-----------------|---------------------|-------------------|----------------------|----------------------|-----------------|
| Dashboard | Input Data A                         | lternatif Siswa |                     |                   |                      |                      |                 |
|           | Input Data                           |                 |                     |                   |                      |                      |                 |
|           | Pilih Siswa                          |                 |                     |                   |                      |                      |                 |
|           | Nilai Nilai Ujian Se                 | kolah :         |                     |                   |                      |                      |                 |
|           | Masukan Nilai                        |                 |                     |                   |                      |                      |                 |
|           | Nilai Nilai Ujian M<br>Masukan Nilai | rsuk :          |                     |                   |                      |                      |                 |
|           | Nilai Jarak Tempat                   | Tinggal :       |                     |                   |                      |                      |                 |
|           | Masukan Nilai<br>Nilai Organisasi Ke | aktifan :       |                     |                   |                      |                      |                 |
|           | Masukan Nilai                        |                 |                     |                   |                      |                      |                 |
|           | Simpan                               |                 |                     |                   |                      |                      |                 |
|           |                                      |                 |                     |                   |                      |                      |                 |
|           | Data Siswa                           |                 |                     |                   |                      |                      |                 |
|           | No Nama                              |                 | Nilai Ujian Sekolah | Nilai Ujian Masuk | Jarak Tempat Tinggal | Organisasi Keaktifan | Aksi            |
|           | 1 Fadla                              | n               | 78                  | 70                | 5                    | 1                    | 0               |
|           | 2 Fadli                              |                 | 81                  | 80                | 5                    | 1                    | •               |

### 16. Halaman Perbandingan Kriteria (guru)

Tampilan halaman perbandingan kriteria (guru) merupakan halaman yang berisi perbandingan antar kriteria dan mengisi nilai perbandingan.

| HALAMAN<br>GURU                                |                            |                          |                      |       |        |
|------------------------------------------------|----------------------------|--------------------------|----------------------|-------|--------|
| Dashboard                                      | Perbandingan Kriteria Data |                          |                      |       |        |
| RHITUNGAN AHP<br>Data Siswa                    | Lis                        | st Perbandingan Kriteria |                      |       |        |
| Kriteria 👻                                     |                            | Pilih Kriteria 🗸 🗸       | Pilih Kriteria 🗸     | Nilai | Tambah |
| Perbandingan Kriteria<br>Hasil Hitung Kriteria |                            | # Kriteria 1             | Kriteria 2           | Value | Aksi   |
| Hasil Seleksi                                  | 1                          | Jarak Tempat Tinggal     | Organisasi Keaktifan | 0.25  | 0      |
| •                                              | 2                          | 2 Jarak Tempat Tinggal   | Nilai Ujian Sekolah  | 0.14  | 0      |
|                                                | 3                          | Jarak Tempat Tinggal     | Nilai Ujian Masuk    | 0.2   | 0      |
|                                                | 4                          | Nilai Ujian Masuk        | Organisasi Keaktifan | 3     | 0      |
|                                                | 5                          | Nilai Ujian Masuk        | Nilai Ujian Sekolah  | 0.33  | 0      |
|                                                | 6                          | Nilai Ujian Masuk        | Jarak Tempat Tinggal | 5     | 0      |
|                                                | 7                          | Nilai Ujian Sekolah      | Organisasi Keaktifan | 5     | 0      |
|                                                |                            | kalmad and d             | KIN-110 KAA-         | n.    |        |

### 17. Halaman Hasil Hitung Kriteria (guru)

Tampilan hasil seleksi admin (guru) merupakan halaman yang berisi perolehan hasil perhitungan antara Bobot Prioritas dengan nilai Alternatif yaitu terdapat pada halaman "Data Siswa" dan diperoleh hasil perankingan dari nilai siswa(alternatif).

| I HALAMAN<br>GURU                              |                            |                     |                  |                            |                          |            | Lilis Ariyani 🧕 |
|------------------------------------------------|----------------------------|---------------------|------------------|----------------------------|--------------------------|------------|-----------------|
| Dashboard                                      | Perbandingan Kriter        | ia                  |                  |                            |                          |            |                 |
| PERHITUNGAN AHP                                |                            |                     |                  |                            |                          |            |                 |
| E Data Siswa                                   | List Perbandingan Kriteria |                     |                  |                            |                          |            |                 |
| Rriteria Vilacia                               | #                          | Nilai Ujian Se      | kolah N          | lilai Ujian Masuk          | Jarak Tempat Tinggal     | Organisasi | Keaktifan       |
| Perbandingan Kriteria<br>Hasil Hitung Kriteria | Nilai Ujian Sekolah        | 1                   |                  | 3                          | 7                        | 5          | i               |
|                                                | Nilai Ujian Masuk          | 0.33                |                  | 1                          | 5                        | 3          |                 |
| Hasil Seleksi                                  | Jarak Tempat Tinggal       | 0.14                |                  | 0.2                        | 1                        | 0.2        | 25              |
|                                                | Organisasi Keaktifan       | 0.2                 |                  | 0.33                       | 4                        | 1          |                 |
|                                                | Jumlah                     | 1.67                |                  | 4.53                       | 17                       | 9.2        | ?5              |
|                                                |                            |                     |                  |                            |                          |            |                 |
|                                                | Eigen Table                |                     |                  |                            |                          |            |                 |
|                                                | #                          | Nilai Ujian Sekolah | Nilai Ujian Masu | k Jarak Tempat Ting        | gal Organisasi Keaktifan | Tot. Eigen | Avg. Eigen      |
|                                                | Nilai Ujian Sekolah        | 0.599               | 0.662            | 0.412                      | 0.541                    | 2.213      | 0.553           |
|                                                | Nilai Ujian Masuk          | 0.198               | 0.221            | 0.294                      | 0.324                    | 1.037      | 0.259           |
|                                                | Jarak Tempat Tinggal       | 0.084               | 0.044            | 0.059                      | 0.027                    | 0.214      | 0.053           |
|                                                | Organisasi Keaktifan       | 0.12                | 0.073            | 0.235                      | 0.108                    | 0.536      | 0.134           |
|                                                | Jumlah                     | 1                   | 1                | 1                          | 1                        | 4          | 1               |
|                                                | Lamda Max                  |                     |                  |                            |                          |            | 4.24656         |
|                                                |                            |                     | IR V             | ariable                    |                          |            | 0.9             |
|                                                |                            |                     | Consisten        | cy Index (CI)              |                          |            | 0.08219         |
|                                                |                            |                     | Consistency      | Ratio = CI / IR            |                          |            | 0.09132         |
|                                                |                            |                     | Consiste         | ncy status                 |                          |            | Consistent      |
|                                                |                            |                     |                  |                            |                          |            |                 |
|                                                |                            |                     | Copy             | rright © Your Website 2023 |                          |            |                 |

### 18. Halaman Hasil Seleksi (guru)

Tampilan hasil seleksi (guru) merupakan halaman yang berisi perolehan hasil perhitungan antara Bobot Prioritas dengan nilai alternatif dan diperoleh hasil perankingan dari nilai siswa(alternatif).

| O HALAMAN<br>GURU |      |                     |                     |                   |                      |                      |
|-------------------|------|---------------------|---------------------|-------------------|----------------------|----------------------|
| Dashboard         | Pera | angkingan S         | liswa               |                   |                      |                      |
|                   | Has  | sil Perangkingan AH | Р                   |                   |                      |                      |
|                   | N    | o. Alternatif       | Nilai Ujian Sekolah | Nilai Ujian Masuk | Jarak Tempat Tinggal | Organisasi Keaktifan |
|                   | В    | obot Prioritas      | 0.553               | 0.259             | 0.053                | 0.134                |
|                   | 1    | Fadlan              | 78                  | 70                | 5                    | 1                    |
|                   | 2    | Fadli               | 81                  | 80                | 5                    | 1                    |
|                   | 3    | Alfan               | 85                  | 83                | 5                    | 2                    |
|                   | 4    | Alfin               | 83                  | 88                | 5                    | 2                    |
|                   | 5    | Alvina              | 79                  | 80                | 5                    | 2                    |
|                   | 6    | Wahyu               | 88                  | 85                | 5                    | 2                    |
|                   | 7    | Bilqis              | 85                  | 80                | 5                    | 1                    |
|                   | 8    | Binti               | 88                  | 85                | 3                    | 1                    |
|                   | 9    | Devano              | 87                  | 80                | А                    | 1                    |

#### **19. Halaman Dashboard (siswa)**

Tampilan halaman dashboard merupakan halaman *website* yang menampilkan keseluruhan menu yang digunakan oleh siswa. Berikut tampilan halaman dashboard siswa ditunjukkan pada gambar

| HALAMAN     SISWA | Fidan 🔛                                                                                                    |
|-------------------|----------------------------------------------------------------------------------------------------|
| Dashboard         | Dashboard                                                                                                    |
| 🛢 Biodata         | About This System                                                                                                    |
| Upload Berkas     |                                                                                                    |
| Hasil Seleksi     | Sistem yang akan dibangun adalah sebuah Sistem Pendaftaran Siswa (Studi Kasus: SMP ISLAM THORIQUL HUDA PONOROGO) menggunakan Metode Analytical Hierarchy Process dimana penerimaan siswa baru dapat dinilai dengan parameter yang ditentukan. Seluruh siswa tersebut dapat dirangking berdasarkan hasil perhitungan. |
|                   | Cepyright © Your Website 2023                                                                                                    |

#### **20. Halaman Biodata (siswa)**

Tampilan halaman biodata (siswa) merupakan tampilan yang menunjukkan profil siswa yang dapat di edit sesuai dengan kebutuhan pengguna untuk mendapatkan data terbaru berdasarkan kebutuhan pengguna. Berikut tampilan halaman biodata siswa ditunjukkan pada gambar dibawah ini.

| HALAMAN     SISWA |               |                               | Fadlan 🎿 |
|-------------------|---------------|-------------------------------|----------|
| Dashboard         | Profil Siswa  |                               |          |
| 📋 Biodata         |               | *                             |          |
| Upload Berkas     |               |                               |          |
| 🖿 Hasil Seleksi   |               |                               |          |
| ۲                 |               | Fadlan<br>fadlan@gmail.com    |          |
|                   | Alamat        | Jalan Mawar no5a              |          |
|                   | Tanggal Lahir | 2007-06-17                    |          |
|                   | Jenis Kelamin | Laki-laki                     |          |
|                   |               | Update                        |          |
|                   |               |                               |          |
|                   |               | Copyright © Your Website 2023 | G        |

### 21. Halaman Upload Berkas (siswa)

Tampilan halaman data upload berkas (siswa) merupakan halaman yang berisi berkas data diri dan persyaratan pendaftaran siswa. Hak akses halaman ini hanya dimiliki oleh siswa, jika terjadi kesalahan pada saat upload dapat di edit sesuai dengan kebutuhan pengguna.

| HALAMAN<br>SISWA |                            |                                     | Fadlan 斗 |
|------------------|----------------------------|-------------------------------------|----------|
| Dashboard        | Daftar Upload Berkas       |                                     |          |
| 🖹 Biodata        | Nomor Peserta              |                                     |          |
| 🖿 Upload Berkas  | Nomor Peserta: PS202304293 |                                     |          |
| 🖮 Hasil Seleksi  |                            |                                     |          |
|                  | Form Upload Berkas         |                                     |          |
|                  | Nama Santri                | Nama Santri                         |          |
|                  | Tanggal Lahir              | mm/dd/yyyy                          |          |
|                  | Jenis Kelamin              | Laki-laki ~                         |          |
|                  | Alamat                     | Alamat                              |          |
|                  | Tingkat Sekolah            | O SMP O SMA/MA O Kuliah O Yang lain |          |
|                  | Asal Sekolah               | Asat Sekolah                        |          |
|                  | Nama Wali                  | Nama Wali                           |          |
|                  | Email                      | Email                               |          |
|                  | Telepon                    | Telepon                             |          |
|                  | Kartu Keluarga (KK)        | Choose File No file chosen          |          |
|                  | Akta Kelahiran             | Choose File No file chosen          |          |
|                  | ljazah Terakhir            | Choose File No file chosen          |          |
|                  | Simpan Data                |                                     |          |

### 22. Halaman Hasil Seleksi (siswa)

Tampilan hasil seleksi (siswa) merupakan halaman yang berisi perolehan hasil perhitungan antara Bobot Prioritas dengan nilai alternatif dan diperoleh hasil perankingan dari nilai siswa(alternatif).

| 0      | HALAMAN<br>SISWA |          |             |        |            |
|--------|------------------|----------|-------------|--------|------------|
| 🙆 Da   | ishboard         | Perang   | kingan Sis  | wa     |            |
| 📋 Biod | data             | Hasil Pe | erangkingan |        |            |
|        | load Berkas      | Rank     | Nama        | Nilai  | Persentase |
| 🕍 Ha   | sil Seleksi      | 1        | Wahyu       | 71.212 | 2.72%      |
|        |                  | 2        | Putri       | 71.055 | 2.71%      |
|        |                  | 3        | Binti       | 70.972 | 2.71%      |
|        |                  | 4        | Farrel      | 70.277 | 2.68%      |
|        |                  | 5        | Kartika     | 69.937 | 2.67%      |
|        |                  | 6        | Nur         | 69.759 | 2.66%      |
|        |                  | 7        | Herlina     | 69.331 | 2.65%      |
|        |                  | 8        | Alfin       | 69.224 | 2.64%      |
|        |                  | 9        | Devano      | 69.177 | 2.64%      |
|        |                  | 10       | Alfan       | 60.035 | 2 820%     |